**UPDATED OCTOBER 2011** 

Kentucky Early Childhood Data System (KEDS)

POE/Manager

User Guide

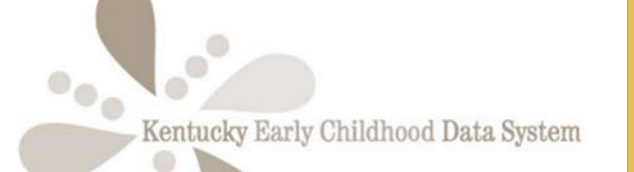

KEDS – KY Early Childhood Data System Kentucky Partnership for Early Childhood Services Phone: 859.257.4913 | Fax: 859.257.2769 keds@lsv.uky.edu | https://www.kedsonline.org

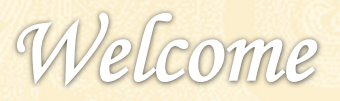

### About KEDS

The Kentucky Early Childhood Data System (KEDS) is designed to provide a data system that will allow teachers and providers at the local level to implement high quality curriculum-based assessments that inform instructional and classroom practices yet provide data at the regional/district and state level on the extent to which children are meeting the Kentucky Early Childhood Standards and OSEP Child Outcomes.

### POE Role in KEDS

The POE office is the initial contact for all Kentucky Early Intervention Providers. As a POE, you will be creating and managing user accounts and assigning children to the provider accounts. This guide will give step-by-step instructions as well as resources for more information.

Obtaining a POE Account

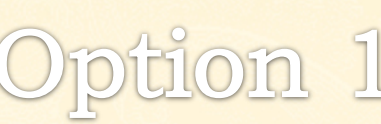

ption 2

Download the POE Account request form, send (email or fax) to KEDS.

Have another POE staff establish an account for you, email username to <u>keds-tech@lsv.uky.edu</u> with request to upgrade to POE.

## Creating and Managing Accounts

| UserName              | List of Provider Accounts |             |          |                           |                                  |         |
|-----------------------|---------------------------|-------------|----------|---------------------------|----------------------------------|---------|
|                       | EastName                  | LastName    | PDE      | Envel                     | PasswortRegistion                | вАроточ |
| Edit Aaron            | Aaron                     | Piercefield | Test ADD | aaron piercefield@uky.edu | last 4 of us                     |         |
| Ed) amoult2           | Anna                      | Solka       | Test ADD | anna.soika1@uky.edu       | mother's maiden name             | 14 C    |
| Ed) Beta1             | Bela1                     | User        | Test ADD | patti.naber@uky.edu       | what are we testing              | 1       |
| Edl Beta2             | Bets2                     | User        | Test ADD | julied.brooks@ky.gov      | what are we testing              |         |
| Edit Beta3            | Seta3                     | User        | Test ADD | tmisenberg@gmail.com      | what are we testing              |         |
| Edit bethrous         | Beth                      | Rous        | Test ADD | beth.rous@uky.edu         | Who created this account         | 1       |
| Edd caroline          | Caroline                  | Gooden      | Test ADD | caroline gooden@uky.edu   | What are the last 4 of your san? | 1       |
| Edit ripoot2          | Caroline                  | Gooden      | Test ADD | caroline.gooden@uky.edu   | What are the last 4 of your SSN? | 1       |
| Edd oper              | Christopher               | Anderson    | Test ADD | andersonof@uky.edu        | 4                                |         |
| Edil pomer's          | Comer                     | 1           | Test ADD |                           | best1234                         |         |
| Edd (Hood)            | Jame                      | Grove       | Test ADD | jhrood0@email.uky.edu     | What are the last 4 of your san? | 1       |
| Edt jon3              | 1                         | P           | Test ADD |                           | lest1234                         |         |
| Edit Jonathan         | 1                         | p           | Test ADD | jepen3@uky.edu            | test1224                         | 1       |
| Edit jonathanprovider | jonathan                  | peny        | Test ADD | jonathan.peny@uky.edu     | test1224                         | 1       |
| Edit kim hooks        | iden.                     | Hooks       | Test ADD | kim hooks2@uky.edu        | What is your last name?          |         |

#### Unlocking an Account

After 5 failed attempts to login, a user account will be locked out. POE Accounts are able to unlock accounts by clicking Edit beside the username, then clicking Update. This refreshes the account and will unlock it.

#### **PROVIDER/USER ACCOUNTS**

After logging in, go to the USERS Tab. There will be both a list of the current users, and a section to create a new user account.

#### **Creating An Account**

The fields required to create an account follow. Those with an \* are required. Those with an × cannot be changed once created.

| Username*x                      | No spaces allowed                                                                                                    |
|---------------------------------|----------------------------------------------------------------------------------------------------|
| First Name*                     |                                                                                                    |
| Last Name*                      |                                                                                                    |
| Password*                       | Initial password, can be changed                                                                                                    |
| Secret                          | We recommend "What are the last 4 digits                                                                                                    |
| Question*×                      | of your ssn" or "What are the last 4 digits<br>of your cell phone" as those are numeric<br>responses that don't change.                                                                                                    |
| Secret<br>Question<br>Answer *x | Answer to the question above. When<br>providing the answer, any capitalization,<br>spacing, etc., must be the same, thus we<br>ask that you use and question/answer<br>combo that is numeric and is not likely to<br>change. |
| Email                           |                                                                                                    |
| Phone                           |                                                                                                    |
| Phone Ext.                      | Better Still 2011 and                                                                                                    |

Once created, no one can view or change the password, not even the staff at KEDS.

Questions? Email <u>keds@lsv.uky.edu</u> Content Questions <u>keds-tech@lsv.uky.edu</u> Tech Questions

# KEDS DATA ENTRY PROCESS AS OF JULY 1, 2011

- Step 1: Child record is created in TOTS
- Step 2: Child record is exported from TOTS and imported into KEDS
- Step 3: POE assigns child to provider in KEDS
- Step 4: Provider logs into KEDS, creates assessment point and enters assessment data
- Step 5: Provider clicks "Finalize" which scans the assessment data to ensure all assessment items have an answer. If any assessment items are not answered, provider is given a list of the item(s) that are unanswered.
- Step 6: Once assessment point has been finalized, KEDS creates a verification code and displays "Verified" in the assessment point details.
- Step 7: Provider requests payment in TOTS. TOTS scans KEDS for a finalized assessment for that child ID and assessment date. Assessment dates MUST match.
- Step 8: If verification code exists, payment is issued in TOTS.